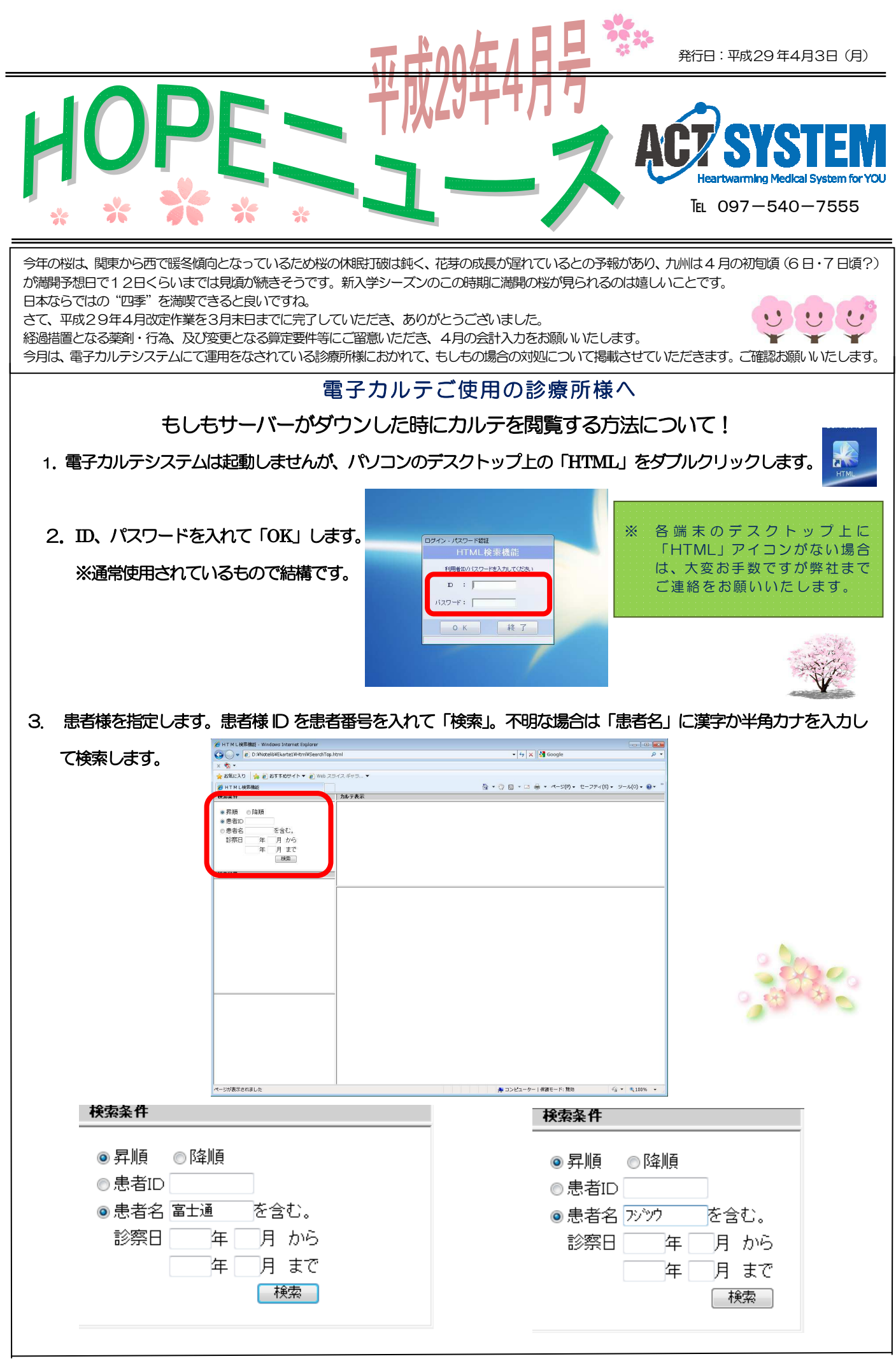

(お願い)消耗品のご注文は、なるべくFAXにてご注文をいただきますようお願い致します。FAX.097-540-7556

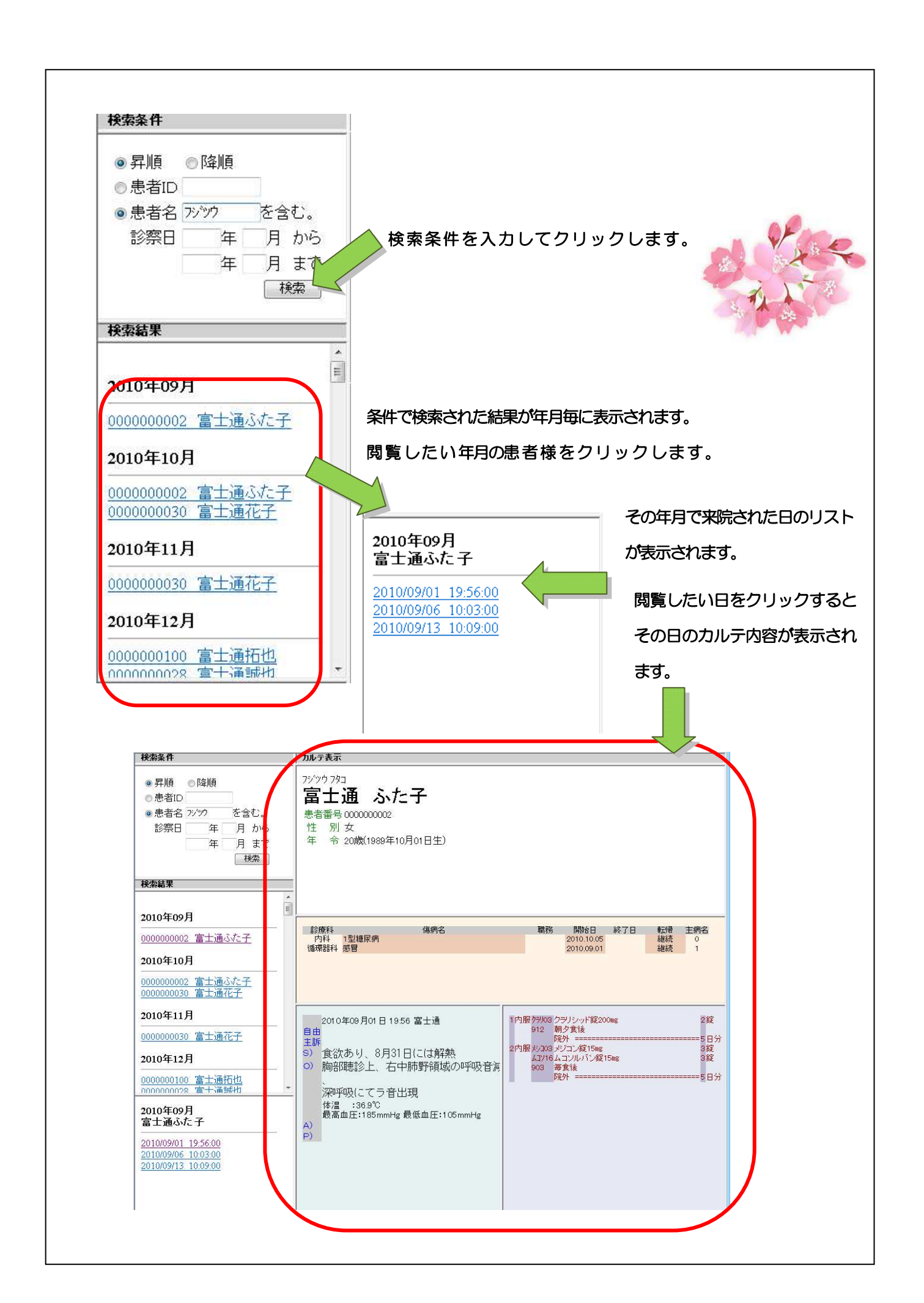